## Key Pro M8 Update Token Instructions / Manual

Step 1, send us the M8 serial number, within 24 hours, we will notify you when you can update token.

Step 2, connect your computer to network, and then use the USB cable to connect the M8 and the computer.

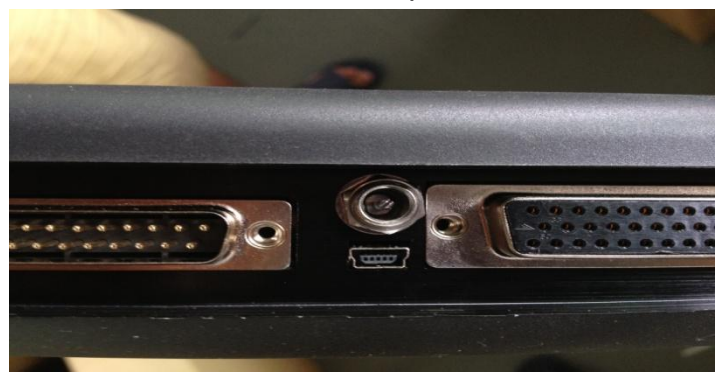

Step 3, plug the power supply cable into the M8, and then turn on M8 till the following window appears.

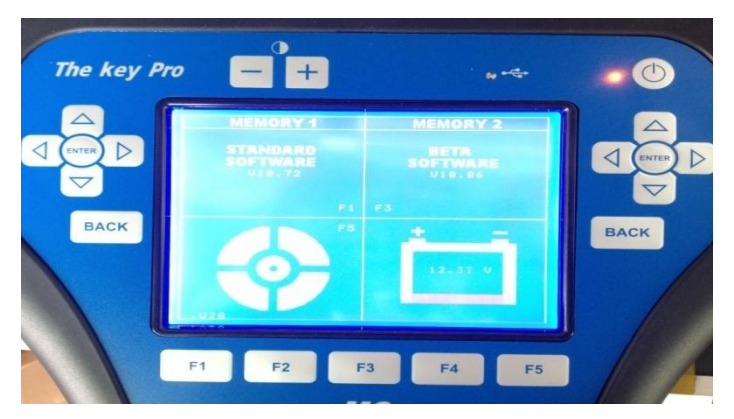

Step 4, the window "Found New Hardware Wizard" popup, tick off "Install from a list or specific location (Advanced)", and then click "Next".

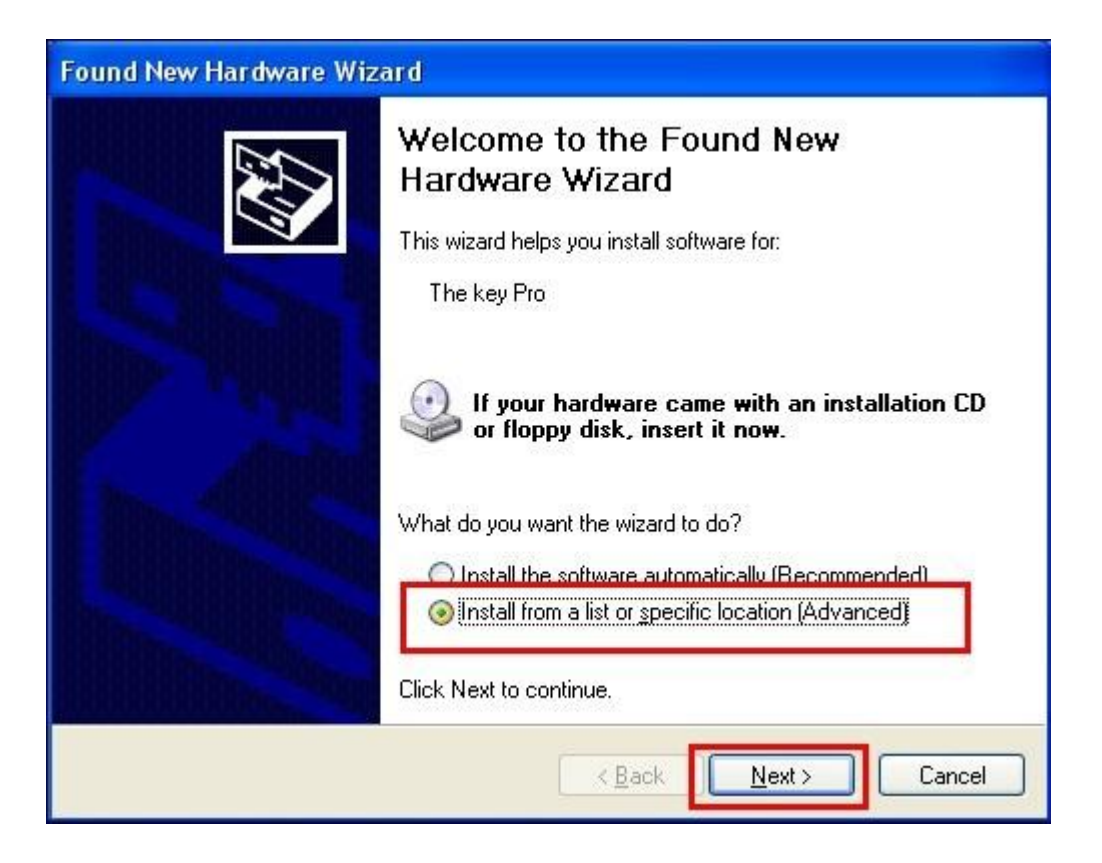

Step 5, tick off "Search for the best driver in these locations" and "Include this location in the search", and then click "Browse" to choose the installation location.

| und New Hardware Wizard                                                                                                    |
|----------------------------------------------------------------------------------------------------|
| Please choose your search and installation options.                                                                                                    |
| Search for the best driver in these locations.                                                                                                    |
| Use the check boxes below to limit or expand the default search, which includes local<br>paths and removable media. The best driver found will be installed. |
| Search removable media (floppy, CD-ROM)                                                                                                    |
| Include this location in the search                                                                                                    |
| D:\Documents and Settings                                                                                                    |
| O Don't search. I will choose the driver to install.                                                                                                    |
| Choose this option to select the device driver from a list. Windows does not guarantee the the driver you choose will be the best match for your hardware.   |
|                                                                                                    |
| < <u>Back</u> <u>Next</u> Cancel                                                                                                    |

Step 6, after click "Browse", choose the driver location: browse for

Folder-Desktop-The key pro (M8) driver-OK.

| Browse For Folder                                                                                                    | ? 🗙    |
|----------------------------------------------------------------------------------------------------|--------|
| Select the folder that contains drivers for your hard                                                                                                    | iware. |
| <ul> <li>Desktop</li> <li>My Documents</li> <li>My Computer</li> <li>My Network Places</li> <li>New Folder</li> <li>The key pro(M8) driver</li> <li>anidov</li> <li>i386</li> </ul> |        |
| To view any subfolders, click a plus sign above.                                                                                                    | ancel  |

Step 7, click "Continue Anyway".

| Har dwar | re Installation                                                                                                    |
|----------|----------------------------------------------------------------------------------------------------|
| 1        | The software you are installing for this hardware:<br>The key Pro<br>has not passed Windows Logo testing to verify its compatibility<br>with Windows XP. ( <u>Tell me why this testing is important.</u> )<br><b>Continuing your installation of this software may impair</b><br>or destabilize the correct operation of your system<br>either immediately or in the future. Microsoft strongly<br>recommends that you stop this installation now and<br>contact the hardware vendor for software that has<br>passed Windows Logo testing. |
|          | Continue Anyway                                                                                                    |

Step 8, please wait while the wizard installs the software...

| Found New Hardware Wizard             |                              |
|---------------------------------------|------------------------------|
| Please wait while the wizard installs | the software                 |
| The key Pro                           |                              |
| <b>B</b>                              |                              |
|                                       | < <u>B</u> ack Next > Cancel |

Step 9, click "Finish" and the wizard complete installing the software for the key Pro M8.

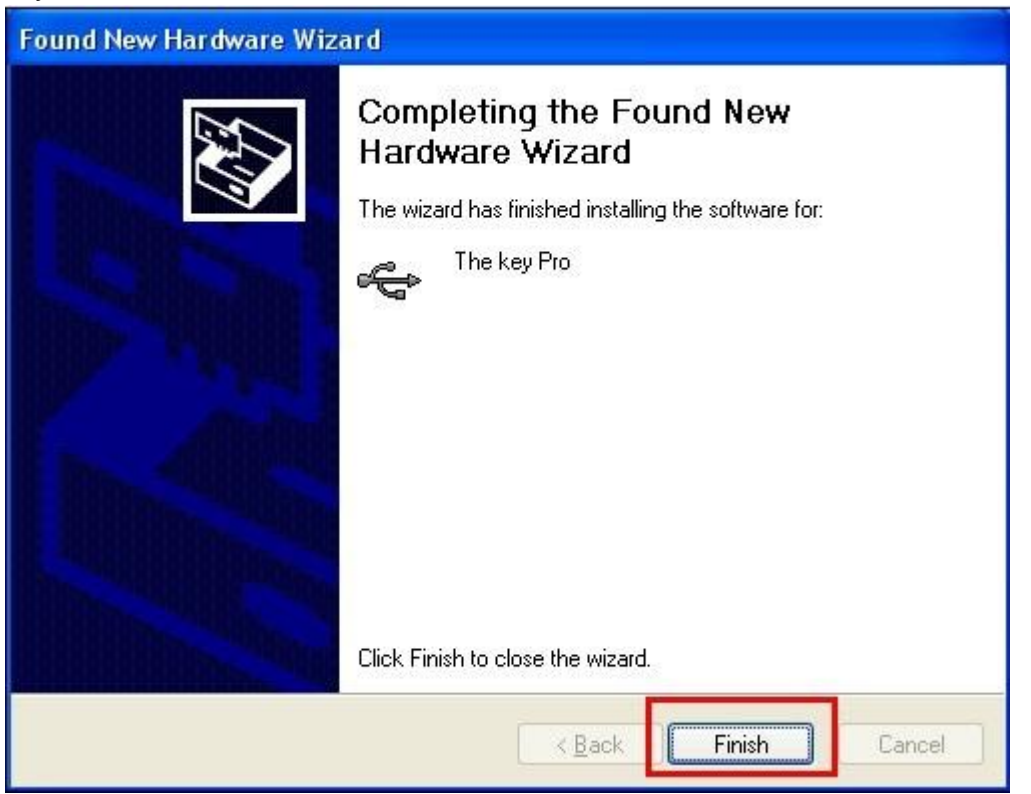

Step 10, stay in the following window even some change happens during the process.

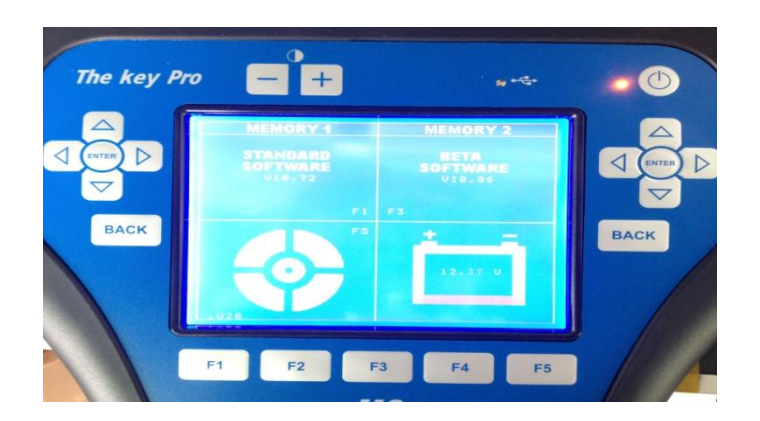

Step 11, click "**M8 Tool.exe**" to show as below, "Serial Number" will be automatically indentified, input M8 **6-digit password** and click "**Login**".

| Login 🛛                                  |
|------------------------------------------|
| 2.Click this button<br>SERIAL NUMBER: 15 |
|                                          |
|                                          |
| 1 input device password                  |

Step 12, in the drop-down list of "select TOKEN quantity" choose the TOKEN quantify you bought from the dealer, double click "Update TOKEN".

| TOKEN 2. Ulick th                                                                                              | uis button                                         |
|----------------------------------------------------------------------------------------------------|----------------------------------------------------|
| SERIAL NUMBER:                                                                                                 | 15                                                 |
| Current TOKEN numbers:                                                                                         | 067                                                |
| Valid TOKEN count:                                                                                             | 250                                                |
| Select TOKEN quantity:                                                                                         | 250 VIDATE TOKEN                                   |
|                                                                                                    |                                                    |
| 1. Select want updat<br>his program only use for The k<br>Select TOKEN quanity.<br>Click [UPDATE TOKEN] buttor | e token quantity<br>æy pro(M8) update TOKEN.<br>1. |

| TOKEN                 | e token suc      | cess displa   | y this message  |
|-----------------------|------------------|---------------|-----------------|
| SERIAL NUMBER:        | 1                | 5             |                 |
| Current TOKEN nun     | nbers: 3         | 117           |                 |
| Valid TOKEN count     | OK               |               | 1               |
| Select TOKEN qua      | <u>он</u>        |               | UPDATE TOKEN    |
|                       | Update TOI       | KEN finish!   |                 |
|                       | ( <b>***</b> )   | Ê             |                 |
| his program only use  |                  |               | OKEN.           |
| .Select TOKEN quant   | y.               |               |                 |
| Click [UPDATE TOKE    | N] button.       |               |                 |
| f undate TOKEN failer | t or error pleas | se Contact Cu | stomer Service! |

Step 13, a window popup reading "Update TOKEN finish!"

Step 14; wait until you see the Current TOKEN number already includes that you bought, and click "Finish".